## Using WCOnline

- 1) open pikespeak.mywconline.com
- 2) For the first time, register for an account. You must use a pikepeak.edu or student.cccs.edu email
  - Double check the spelling of your email address
  - Answer the questions

- Choose communication preferences. Signing up for texts can be very helpful if you don't want to check your school email as often

tips for using WCOnline:

er AND assignment instructions as given by you t it can be helpful for the tutor to see the paper

Last Name \*

Re-enter Pas

| PIKES PE                                                                     | AK             | Register for a New Account<br>Fill out the form below in order to create a new account<br>Welcome to WCDnike Rikes Peak Here are some helpful tips<br>- Accounts must be made with a planepacked or instantence<br>- Attachmene must be JoCC, DOCA or POT<br>- Antachmene must be JoCC, DOCA or POT<br>- Antachmene m |
|------------------------------------------------------------------------------|----------------|----------------------------------------------------------------------------------------------------|
| STATE COLL                                                                   | EGE            | First Name *                                                                                                    |
|                                                                              | Click here for | Name Pronunciation ③                                                                                                    |
| First visit? Register for an account.                                        | a new account  | Student S# *                                                                                                    |
| Email Address                                                                |                | Telephone Number                                                                                                    |
| Password                                                                     | •              | Major *                                                                                                    |
| Check this box to stay logged in:                                            | _              | How did you learn about the Tutoring Center and/or OWL?                                                                                                    |
| Log in<br>Having trouble logging in? <u>Reset your</u><br><u>Reservord</u> . |                | Password<br>Passwords must be ten or more characters long.<br>Password *                                                                                                    |
|                                                                              |                |                                                                                                    |

3) Choose the day and review slot for when you want to have your paper reviewed.

-The schedule goes out 14 days in advance, and you can grab 1 review per day, 2 per week

-Review Slots can be signed up for any time before 5pm

-You're signing up for a spot in line, not a specific time

| Welcome, Shandi - Schedule Contact Us Log Out Contact Us Log Out Conta |        |  |            |            |                                            |        |        |                                    |        |                         |  |
|----------------------------------------------------------------------------------------------------|--------|--|------------|------------|--------------------------------------------|--------|--------|------------------------------------|--------|-------------------------|--|
| Appointments, and contacting the OW<br>Fall 2024 OWL Schedule<br>September 3 - 9, 2024                                                                                                    |        |  |            |            |                                            |        | s<br>a | earch for available<br>ppointments |        | Appointment Search Help |  |
| Display Options<br>Show All Staff & Benources                                                                                                    |        |  | n avallabi | e appointn | Show XII Meeting Types A taken appointment |        |        |                                    | nt     |                         |  |
| Sep. 3: Tuesday                                                                                                    | SLOT 1 |  | SLOT 2     | SLOT 3     |                                            | SLOT 4 | SLOT 5 | SLOT 6                             | SLOT 7 | SLOT 8                  |  |
| Lac                                                                                                    |        |  |            |            |                                            |        |        |                                    | ↓      |                         |  |
| Shandi                                                                                                    |        |  |            |            |                                            |        |        |                                    |        |                         |  |
| Sep. 4: Wednesday                                                                                                    | SLOT 1 |  | SLOT 2     | SLOT 3     | ,                                          | SLOT 4 | SLOT 5 | SLOT 6                             | SLOT 7 | SLOT 8                  |  |
| Shandi                                                                                                    |        |  |            |            |                                            |        |        |                                    | 1      |                         |  |

4) Same day email - The paper will be reviewed that day and sent back with feedback. You are not signing up for a specific time frame or meeting with Video. Be sure to <u>attach all documents.</u>

5) Answer the questions and attach documents.

6) Pay attention to your school email for confirmation of the appointment, including your junk folder, and further contact as needed.